# G40 Series Setup Poster P/N 39T5932

06/30/2005

Size : 11x14 inches

Color : 2 color job = Black (PMS F (#Gray=45%

Font : IBM Fonts and Helvetica Ne Material : 100 gsm gloss art paper Blue line shows die-cut. DO NOT F Please change the barcode No. Please change the country name

# ThinkPad

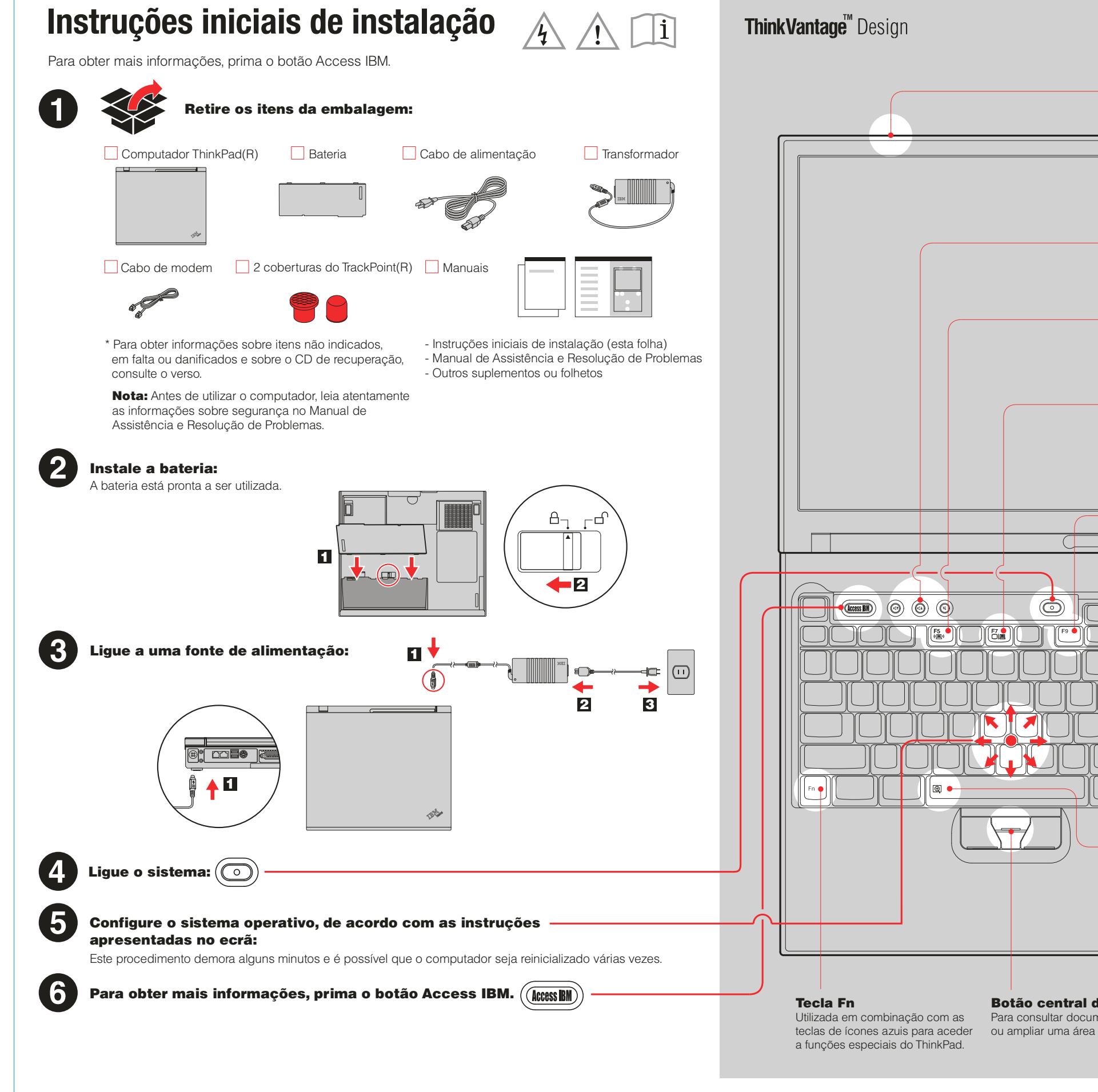

| Process Black C) and Red (PMS 032cvc)<br>Black, 20% Black)<br>eue Family<br>r (Use 100% recycled paper in only Japan. )<br>PRINT.                                                                                                    |  |  |  |  |  |
|----------------------------------------------------------------------------------------------------|--|--|--|--|--|
|                                                                                                    |  |  |  |  |  |
| <ul> <li>Attens sem fios<br/>UtraCommente optimization para<br/>alence e desempenho superiores.</li> <li>Botios Volume e Silenciar</li> <li>(i) (i) (i) (i) (i)</li> <li>(i) (i) (i)</li> <li>(i) (i) (i)<td></td></li></ul> |  |  |  |  |  |
| I do TrackPoint<br>cumentos<br>ea do ecrã.<br>P/N: 39T5932                                                                                                    |  |  |  |  |  |
|                                                                                                    |  |  |  |  |  |

## **G40 series Setup Poster** P/N 39T5932

06/30/2005

Size : 11x14 inc

Color: 2 color

Font : IBM Font Material : 100 g Blue line show Please change Please change

### Instalar memória opcional

Pode aumentar a capacidade de memória do computador.

Nota: Utilize apenas tipos de memória suportados pelo computador. Se instalar incorrectamente a memória opcional ou instalar um tipo de memória não suportado, será emitido um aviso sonoro quando tentar iniciar o computador.

### Instalar o módulo SO-DIMM opcional:

- 1 Toque num objecto metálico com ligação à terra para reduzir a electricidade estática presente no seu corpo que pode danificar o módulo SO-DIMM. Evite tocar na extremidade do módulo SO-DIMM que apresenta os contactos.
- 2 Desligue a alimentação do computador.
- 3 Desligue o transformador e todos os cabos igados ao computador.
- 4 Feche o ecrã e volte o computador ao contrário.
- 5 Retire a bateria.
- 6 Desaperte os parafusos na tampa da ranhura de memória e, em seguida, retire a tampa.

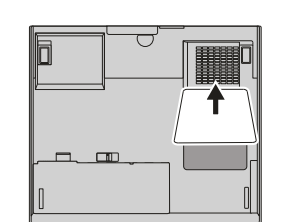

7 Se estiver instalado um módulo SO-DIMM, retire-o, conforme ilustrado na figura. Guarde o módulo SO-DIMM para utilização posterior.

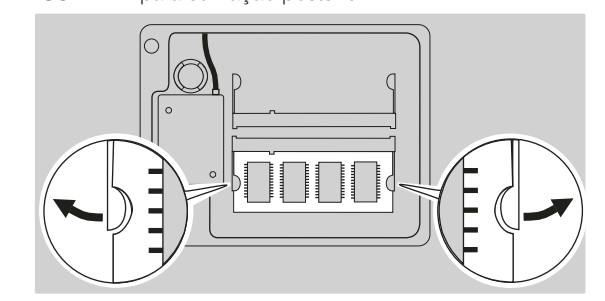

8 Alinhe o entalhe da extremidade do módulo SO-DIMM que apresenta o contacto com a divisória na ranhura. Introduza com firmeza o módulo SO-DIMM na ranhura num ângulo de 20 graus **1** e, em seguida, rode-o para baixo, até encaixá-lo no devido lugar **2**.

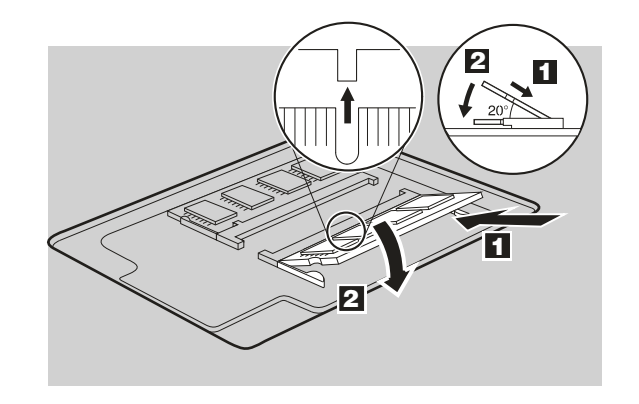

- 9 Volte a colocar a tampa da ranhura de memória. Atenção: Nunca utilize o computador com a tampa da ranhura de memória aberta.
- **10** Instale de novo a bateria e ligue de novo o transformador e os cabos.

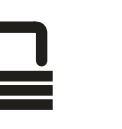

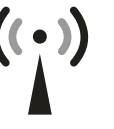

| ches<br>job = Blac<br>(#Gr<br>ts and Helv                                                                                                    | k (PMS Process Black C) and<br>ay=45% Black, 20% Black)<br>vetica Neue Family                                                                                                    | Red (PMS 032cvc)                                                                                                    |  |  |
|----------------------------------------------------------------------------------------------------|----------------------------------------------------------------------------------------------------|----------------------------------------------------------------------------------------------------|--|--|
| gsm gloss a<br>s die-cut. E                                                                                                    | art paper (Use 100% recycled<br>DO NOT PRINT.                                                                                                    | paper in only Japan. )                                                                                                    |  |  |
| e the coun                                                                                                    | try name if the poster is printe                                                                                                    | d in other than China.                                                                                                    |  |  |
|                                                                                                    |                                                                                                    |                                                                                                    |  |  |
|                                                                                                    |                                                                                                    |                                                                                                    |  |  |
|                                                                                                    |                                                                                                    |                                                                                                    |  |  |
|                                                                                                    |                                                                                                    |                                                                                                    |  |  |
| ThinkVanta                                                                                                    | <b>ge</b> <sup>™</sup> Technologies                                                                                                    |                                                                                                    |  |  |
| A qualquer mon<br>ThinkVantage, p                                                                                                    | nento, poderá obter informações sobre as Tecnologi<br>remindo o botão azul do Access IBM no teclado.                                                                                                    | Access IBM                                                                                                    |  |  |
|                                                                                                    | <b>Segurança</b><br>Alguns computadores ThinkPad têm um microcir<br>Para obter mais informações sobre como transfer<br>introduza "security chip" no campo de pesquisa p                                                                                                    | cuito de segurança incorporado.<br>rir o software e activar o microcircuito,<br>por palavra-chave do Access IBM.                                                                    |  |  |
| Ligações de acesso<br>Alguns computadores ThinkPad estão equipados com um adaptador de rede local (LAN)<br>sem fios. Para obter mais informações sobre como configurar adaptadores de rede local<br>sem fios e outros adaptadores de comunicações, nomeadamente ligações com fios,<br>introduza "Access Connections" no campo de pesquisa por palavra-chave do Access IBM. |                                                                                                    |                                                                                                    |  |  |
|                                                                                                    | Migration<br>Pode mover os dados do computador antigo par<br>Para obter informações sobre como transferir sof<br>escreva "migration" no campo de pesquisa por p                                                                                                    | a o seu novo ThinkPad.<br>tware de migração de dados,<br>alavra-chave do Access IBM.                                                                                                |  |  |
|                                                                                                    | <b>Ajuda e Assistência</b><br>Para obter mais informações sobre Ajuda e Assis<br>Get Help & Support no Access IBM.                                                                                                    | tência, seleccione a categoria                                                                                                    |  |  |
| <ul> <li>Informações adici</li> <li>Alguns modelos</li> <li>Se algum item e</li> <li>O computador i<br/>de ficheiros e a<br/>de um CD de re<br/>no Manual de A</li> </ul>                                                                                                    | ionais sobre desembalagem:<br>s poderão incluir itens adicionais que não constem o<br>estiver em falta ou apresentar danos, contacte a enti<br>integra a função de recuperação Disk-to-Disk. Tudo<br>plicações instalados de origem encontra-se no disc<br>ecuperação. Para obter mais informações, consulte a<br>sssistência e Resolução de Problemas. | da lista.<br>dade a quem adquiriu o computador.<br>o que é necessário para a recuperação<br>o rígido, eliminando assim a necessidade<br>a secção "Recuperar software pré-instalado" |  |  |
| Nome:                                                                                                    |                                                                                                    |                                                                                                    |  |  |
| Empresa:                                                                                                    |                                                                                                    |                                                                                                    |  |  |
| Modelo:                                                                                                    |                                                                                                    |                                                                                                    |  |  |
| Número de série                                                                                                    | 9:                                                                                                    |                                                                                                    |  |  |
| Assistência (em                                                                                                    | presa ou revendedor):                                                                                                    |                                                                                                    |  |  |
| Sítio da Web de                                                                                                    | assistência:                                                                                                    |                                                                                                    |  |  |
| Número da assi                                                                                                    | stência:                                                                                                    |                                                                                                    |  |  |
|                                                                                                    |                                                                                                    |                                                                                                    |  |  |
| Convright Longurg                                                                                                    | 2005                                                                                                    | Printed in China                                                                                                    |  |  |
| Copyright Lenovo 2005. Portions                                                                                                    |                                                                                                    | For Barcode Position Only                                                                                                    |  |  |
| ThinkPad é uma marc<br>IBM é uma marca cor                                                                                                    | ca comercial registada da Lenovo.<br>mercial da IBM Corp.                                                                                                    |                                                                                                    |  |  |
|                                                                                                    |                                                                                                    |                                                                                                    |  |  |
|                                                                                                    |                                                                                                    |                                                                                                    |  |  |
|                                                                                                    |                                                                                                    |                                                                                                    |  |  |
|                                                                                                    |                                                                                                    |                                                                                                    |  |  |

Verificar se o módulo SO-DIMM opcional se encontra correctamente instalado:

1 Ligue o computador.

 $\boldsymbol{<}$ 

- 2 Prima o botão Access IBM quando lhe for solicitado durante o arranque.
- 3 Inicie o BIOS Setup Utility, fazendo clique em "Access BIOS" na categoria "Configure" ou faça duplo clique em "Start setup utility".
- 4 Verifique se o item "Installed memory" apresenta a capacidade total de memória instalada no computador. Por exemplo, se o seu computador tiver 256 MB de memória base e tiver instalado um módulo SO-DIMM De 512 MB adicional, a capacidade de memória apresentada no item "Installed memory" deverá ser 768 MB.